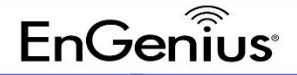

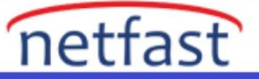

## LDAP sunucusu

Captive Portal, harici olarak barındırılan bir LDAP sunucusuyla kimlik doğrulama yöntemini destekler. Seçenek, Yapılandır > SSID > Captive Portal > LDAP sunucum'da mevcuttur.

| G                 | = 💩 Test Staging / 🐨 Test Network       | SSID - Engenius user test                                                                                   | 00 🖉 🐙 🕒               |
|-------------------|-----------------------------------------|----------------------------------------------------------------------------------------------------|------------------------|
| Q                 | Wireless Bandwidth Limit Captive Portal | Splash Page Schedule Access Control                                                                         | 🕼 Clone From 🖌 🖌 Apply |
| ٠                 | Enabled                                 |                                                                                                    |                        |
|                   | Authentication Type                     | Click-through                                                                                               |                        |
|                   |                                         | Custom RADIUS                                                                                               |                        |
|                   |                                         | Social Login                                                                                                |                        |
|                   |                                         | my LDAP server                                                                                              |                        |
|                   |                                         | Host Port Admin Password                                                                                    |                        |
|                   |                                         | No Data Available                                                                                           |                        |
| •••<br>•••<br>••• | Redirect URL                            | Redirect to the URL that the user was trying to visit Redirect users to a specified URL after login http:// | 0                      |

## LDAP hizmetini yapılandırmak için aşağıdaki adımları izleyin:

1. Yeni bir LDAP sunucusu eklemek için Sunucu ekle'ye tıklayın.

**2. Ana Bilgisayar alanına** LDAP sunucunuzun IP adresini veya etki alanı adını ve **Bağlantı Noktası** alanına LDAP dinleme bağlantı noktasını girin.

3. LDAP yöneticisi için, LDAP sunucunuzu bağlamak için yönetici hesabının ayırt edici adını girin, örneğin, **cn=admin,dc=example,dc=com** ve parola.

# netfast

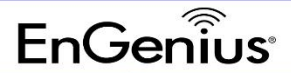

| G | 🔲 🙉 Test                      | : Staging / 🕆 Test Net | work           | Add a Server X                |                             |                 |                   |       |      |      | 00 | <b>(</b>     |         |
|---|-------------------------------|------------------------|----------------|-------------------------------|-----------------------------|-----------------|-------------------|-------|------|------|----|--------------|---------|
|   | < Wireless                    | Bandwidth Limit        | Captive Portal | Splash Page                   |                             |                 |                   | -     |      |      |    | L Clone From | 🗸 Apply |
| - |                               |                        |                | U 000101 209111               | Host                        | 10.0.84.56      |                   |       |      |      |    |              |         |
| * |                               |                        |                | 🔿 Facebook Wi                 | Admin 😨                     | cn=admin,dc=ser | nao,dc=com        |       |      |      |    |              |         |
|   |                               |                        |                | ny I DAP ser                  | Password                    |                 | Ŕ                 |       |      |      |    |              |         |
| ŝ |                               |                        |                | LD4                           |                             |                 | × Cancel          | 🗸 ок  | -    |      |    |              |         |
|   |                               |                        |                |                               | Host                        | Port            | Adm               | in    | Pass | word |    |              |         |
|   |                               |                        |                |                               | ,                           |                 | No Data Available |       |      |      | -  |              |         |
|   |                               |                        |                |                               |                             |                 |                   |       |      |      |    |              |         |
|   |                               |                        |                | O Active Directi              | ITY PRO AP                  |                 |                   |       |      |      |    |              |         |
|   |                               |                        |                | Google LDAP                   | PRO AP                      |                 |                   |       |      |      |    |              |         |
|   |                               | Dedirect UDI           |                | Pedirect to th                | e IIDI, that the user was t | nving to visit  |                   |       |      |      |    |              |         |
|   |                               | RedirectORL            |                |                               | c one mar the user was t    |                 |                   |       |      |      |    |              |         |
|   |                               |                        |                | O Redirect user               | s to a specified URL after  | rlogin          |                   |       |      |      |    |              |         |
|   |                               |                        |                | http://                       |                             |                 |                   |       |      |      |    |              |         |
|   |                               |                        |                |                               |                             |                 |                   |       |      |      |    |              |         |
|   |                               | Advanced Settings      |                |                               |                             |                 |                   |       |      |      |    |              |         |
|   |                               |                        |                | Session                       | Timeout 😧                   | 1440            |                   | (min) |      |      |    |              |         |
| 6 |                               |                        |                | Idle Tim                      | eout 😧                      | 60              |                   | (min) |      |      |    |              |         |
|   |                               |                        |                | Walled G                      | arden                       |                 | Entries ( 0/50 )  | 6     | 2    |      |    |              |         |
|   |                               |                        |                | our walled garden by domain o | or IP range using CIDR I    | notation. e.g.  |                   |       |      |      |    | 0            |         |
|   | * example com<br>192168 11/24 |                        |                |                               |                             |                 |                   |       |      |      |    |              |         |

4. Tamam'a ve ardından Uygula düğmesine tıklayın.

#### Temel DN ve Oturum Açma Özelliği

**Base DN** : LDAP sunucusunu yapılandırdığınızda, bir Base DN ayarlayabilirsiniz. Örneğin, alan adınız example.com ise, Temel DN **dc=example,dc=com'u kullanabilirsiniz.** 

### Giriş Özelliği:

- 1. UID: (varsayılan) kullanıcı kimlik doğrulaması için oturum açma özelliği olarak benzersiz kimliği kullan
- 2. E-posta: e-posta biçimini kullanın
- 3. Diğer metin: Kullanıcı tanımlı dize kullan